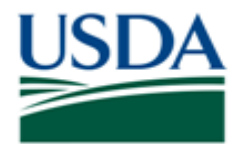

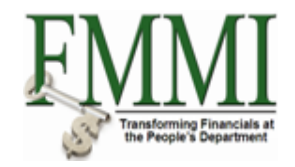

#### Purpose

Use this procedure to run a status of funds report (SPL).

#### Trigger

Perform this procedure when you want to display the available approved funds for USDA spending. You can view commitments, obligations, and expenditures on the relevant account classification codes.

#### Prerequisites

- When running a Status of Funds Report, there must have been activity on the reporting elements. For example, there must be expenditures or obligations on one or more of the elements below:
  - Application of Funds
  - o Budget Period
  - Fund
  - Funds Center
  - Commitment Item
  - Fund
  - Funded Program
  - Functional Area

#### Menu Path

Use the following menu path(s) to begin this transaction:

#### **Helpful Hints**

The R/O/C column in the field description table represents the three types of data entry fields in FMMI.

- **R** is for **required** fields that must be populated to complete a transaction.
- **O** is for **optional** fields that are not mandatory to complete a transaction.
- **C** is for **conditional** fields that are dependent on population of related fields and specific transactional events.

On certain screens you may need to scroll to view additional data fields.

Data used in this procedure is a representative sample of the data that is available in the production environment. Actual transaction data in the production environment may vary based on your given scenario.

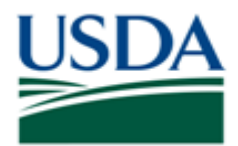

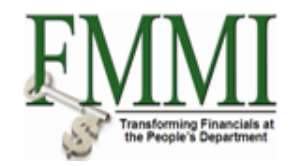

## Procedure

**1.** Start the transaction by accessing the **Funds Management** tab.

## Create and Maintain Individual Elements - FMMI Portal - System Test

| d States Department of A<br>ncial Managemen | Agriculture<br>t Modernization Ini                                                                                                    | itiative                                                                                                    |                                                                                                    |                                                                                                    | Welcome                                                                                                    | PracticeLab One                                                                                                    | Help   Log                                                                                                    | Off                                                                                                    |
|---------------------------------------------|----------------------------------------------------------------------------------------------------|----------------------------------------------------------------------------------------------------|----------------------------------------------------------------------------------------------------|----------------------------------------------------------------------------------------------------|----------------------------------------------------------------------------------------------------|----------------------------------------------------------------------------------------------------|----------------------------------------------------------------------------------------------------|----------------------------------------------------------------------------------------------------|
| Cost Management                             | Funds Managem                                                                                                    | ent General                                                                                                    | Ledger Managemen                                                                                                    | t Interface                                                                                                    | e Error Handling                                                                                                    | Interface Table                                                                                                    | Maintenance                                                                                                    |                                                                                                    |
| Administration   E                          | Budget Coordination                                                                                                    | Budget Approval                                                                                                    | FM Process   FI                                                                                                    | M Approval                                                                                                    | Funds Reservation                                                                                                    | Process   Repor                                                                                                    | ts   Evaluati                                                                                                    | <u>`</u> Ľ                                                                                                    |
| Maintain Individua                          | d Elements                                                                                                    |                                                                                                    |                                                                                                    |                                                                                                    |                                                                                                    | History∡                                                                                                    | Back Forwar                                                                                                    | d 🗐                                                                                                    |
| ion 🗖                                       |                                                                                                    |                                                                                                    |                                                                                                    |                                                                                                    |                                                                                                    |                                                                                                    |                                                                                                    |                                                                                                    |
| Mointein Individual                         |                                                                                                    |                                                                                                    |                                                                                                    |                                                                                                    |                                                                                                    |                                                                                                    |                                                                                                    |                                                                                                    |
| Maintain individual                         |                                                                                                    |                                                                                                    |                                                                                                    |                                                                                                    |                                                                                                    |                                                                                                    |                                                                                                    |                                                                                                    |
| laintain Groupings                          |                                                                                                    |                                                                                                    |                                                                                                    |                                                                                                    |                                                                                                    |                                                                                                    |                                                                                                    |                                                                                                    |
| laintain Hierarchies                        |                                                                                                    |                                                                                                    |                                                                                                    |                                                                                                    |                                                                                                    |                                                                                                    |                                                                                                    |                                                                                                    |
| ter Data Rules                              |                                                                                                    |                                                                                                    |                                                                                                    |                                                                                                    |                                                                                                    |                                                                                                    |                                                                                                    |                                                                                                    |
|                                             |                                                                                                    |                                                                                                    |                                                                                                    |                                                                                                    |                                                                                                    |                                                                                                    |                                                                                                    |                                                                                                    |
|                                             |                                                                                                    |                                                                                                    |                                                                                                    |                                                                                                    |                                                                                                    |                                                                                                    |                                                                                                    |                                                                                                    |
|                                             |                                                                                                    |                                                                                                    |                                                                                                    |                                                                                                    |                                                                                                    |                                                                                                    |                                                                                                    |                                                                                                    |
|                                             |                                                                                                    |                                                                                                    |                                                                                                    |                                                                                                    |                                                                                                    |                                                                                                    |                                                                                                    |                                                                                                    |
|                                             |                                                                                                    |                                                                                                    |                                                                                                    |                                                                                                    |                                                                                                    |                                                                                                    |                                                                                                    |                                                                                                    |
|                                             |                                                                                                    |                                                                                                    |                                                                                                    |                                                                                                    |                                                                                                    |                                                                                                    |                                                                                                    |                                                                                                    |
|                                             |                                                                                                    |                                                                                                    |                                                                                                    |                                                                                                    |                                                                                                    |                                                                                                    |                                                                                                    |                                                                                                    |
|                                             |                                                                                                    |                                                                                                    |                                                                                                    |                                                                                                    |                                                                                                    |                                                                                                    |                                                                                                    |                                                                                                    |
|                                             |                                                                                                    |                                                                                                    |                                                                                                    |                                                                                                    |                                                                                                    |                                                                                                    |                                                                                                    |                                                                                                    |
|                                             |                                                                                                    |                                                                                                    |                                                                                                    |                                                                                                    |                                                                                                    |                                                                                                    |                                                                                                    |                                                                                                    |
|                                             |                                                                                                    |                                                                                                    |                                                                                                    |                                                                                                    |                                                                                                    |                                                                                                    |                                                                                                    |                                                                                                    |
|                                             |                                                                                                    |                                                                                                    |                                                                                                    |                                                                                                    |                                                                                                    |                                                                                                    |                                                                                                    |                                                                                                    |
|                                             |                                                                                                    |                                                                                                    |                                                                                                    |                                                                                                    |                                                                                                    |                                                                                                    |                                                                                                    |                                                                                                    |
|                                             |                                                                                                    |                                                                                                    |                                                                                                    |                                                                                                    |                                                                                                    |                                                                                                    |                                                                                                    |                                                                                                    |
|                                             |                                                                                                    |                                                                                                    |                                                                                                    |                                                                                                    |                                                                                                    |                                                                                                    |                                                                                                    |                                                                                                    |
|                                             |                                                                                                    |                                                                                                    |                                                                                                    |                                                                                                    |                                                                                                    |                                                                                                    |                                                                                                    |                                                                                                    |
|                                             |                                                                                                    |                                                                                                    |                                                                                                    |                                                                                                    |                                                                                                    |                                                                                                    |                                                                                                    |                                                                                                    |
|                                             |                                                                                                    |                                                                                                    |                                                                                                    |                                                                                                    |                                                                                                    |                                                                                                    |                                                                                                    |                                                                                                    |
|                                             |                                                                                                    |                                                                                                    |                                                                                                    |                                                                                                    |                                                                                                    |                                                                                                    |                                                                                                    |                                                                                                    |
|                                             |                                                                                                    |                                                                                                    |                                                                                                    |                                                                                                    |                                                                                                    |                                                                                                    |                                                                                                    |                                                                                                    |
|                                             |                                                                                                    |                                                                                                    |                                                                                                    |                                                                                                    |                                                                                                    |                                                                                                    |                                                                                                    |                                                                                                    |
|                                             | d States Department of<br>ncial Management<br>Cost Management<br>I Administration   E<br>Maintain Individua<br>ion<br>Maintain Individual<br>aintain Groupings<br>aintain Hierarchies<br>ter Data Rules<br>nance | A States Department of Agriculture<br>Incial Management Modernization In<br>Cost Management Funds Managem<br>Administration   Budget Coordination  <br>Maintain Individual Elements<br>ion<br>Maintain Individual<br>aintain Groupings<br>aintain Hierarchies<br>ter Data Rules<br>nance | A States Department of Agriculture<br>ncial Management Modernization Initiative<br>Cost Management Budget Coordination   Budget Approval<br>Maintain Individual Elements<br>ion<br>Maintain Individual<br>aintain Groupings<br>aintain Hierarchies<br>ter Data Rules<br>nance | A States Department of Agriculture<br>ncial Management Modernization Initiative<br>Cost Management Eudget Coordination   Budget Approval   FM Process   Fl<br>Maintain Individual Elements<br>ion<br>Maintain Individual<br>aintain Groupings<br>aintain Hierarchies<br>ter Data Rules<br>nance<br>I I I I I I I I I I I I I I I I I I I | A States Department of Agriculture<br>ncial Management Modernization Initiative<br>Cost Management Funds Management General Ledger Management Interface<br>Administration   Budget Coordination   Budget Approval   FM Process   FM Approval  <br>Maintain Individual Elements<br>ion<br>Maintain Individual<br>aintain Groupings<br>annce<br>I I I I I I I I I I I I I I I I I I I | States Department of Agriculture       Welcome         Cost Management Modernization Initiative       Cost Management Ceneral Ledger Management Interface Error Handling         Administration       Budget Coordination       Budget Approval       FM Process       FM Approval       Funds Reservation         Maintain Individual       Elements       Image: Coordination Individual       Image: Coordination Individual       Image: Coordination Individual         antein Groupinga       aintain Hearachies       Image: Coordination Individual       Image: Coordination Individual         antein Groupinga       aintain Hearachies       Image: Coordination Individual       Image: Coordination Individual         antein Groupinga       aintain Hearachies       Image: Coordination Individual       Image: Coordination Individual         Interactive Individual       Image: Coordination Individual       Image: Coordination Individual       Image: Coordination Individual         Interactive Individual       Image: Coordination Individual       Image: Coordination Individual       Image: Coordination Individual         Interactive Individual       Image: Coordination Individual       Image: Coordination Individual       Image: Coordination Individual         Interactive Individual       Image: Coordination Individual       Image: Coordination Individual       Image: Coordination Individual         Interactines       Image: Coord | Market Production       Medical Production       Medical Pr | Matas Department of Agriculture<br>Incial Management Modernization Initiative       General Ledger Management Interface Error Handling Interface Table Maintenance<br>Administration Budget Coordination Budget Approval FM Process FM Approval Funds Reservation Process Featuret<br>Maintain Individual Elements       History, Back Forwar |

2. Click the Reports tab Reports

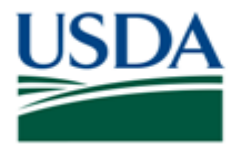

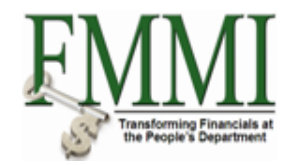

## Analyze Financial Data - FMMI Portal - System Test

| United States Depar<br>Financial Mana | rtment of Agriculture<br>agement Moderniza | tion Initiative          |                         |             | Welcome PracticeLab One      | Help │ Log Off      |
|---------------------------------------|--------------------------------------------|--------------------------|-------------------------|-------------|------------------------------|---------------------|
| Accounts Receivable                   | Cost Management                            | Funds Management         | General Ledger Mana     | gement Inte | erface Error Handling Int    | erface Table N      |
| Master Data Maintenance               | Administration   Bud                       | get Coordination   Budge | t Approval   FM Process | FM Approva  | I   Funds Reservation Proces | ss   <u>Reports</u> |
| Analyze Financial Data                | l .                                        |                          |                         |             | History <sub>4</sub>         | Back Forward        |
| Detailed Navigation                   |                                            |                          |                         |             |                              |                     |
| ► Analyze Financial Data              |                                            |                          |                         |             |                              |                     |
| Budget Preparation and Plann          | ning                                       |                          |                         |             |                              |                     |
| Portal Favorites                      |                                            |                          |                         |             |                              |                     |
|                                       |                                            |                          |                         |             |                              |                     |
|                                       |                                            |                          |                         |             |                              |                     |
|                                       |                                            |                          |                         |             |                              |                     |
|                                       |                                            |                          |                         |             |                              |                     |
|                                       |                                            |                          |                         |             |                              |                     |
|                                       |                                            |                          |                         |             |                              |                     |
|                                       |                                            |                          |                         |             |                              |                     |
|                                       |                                            |                          |                         |             |                              |                     |
|                                       |                                            |                          |                         |             |                              |                     |
|                                       |                                            |                          |                         |             |                              |                     |
|                                       |                                            |                          |                         |             |                              |                     |
|                                       |                                            |                          |                         |             |                              |                     |
|                                       |                                            |                          |                         |             |                              |                     |
|                                       |                                            |                          |                         |             |                              |                     |
|                                       |                                            |                          |                         |             |                              |                     |
|                                       |                                            |                          |                         |             |                              |                     |
|                                       |                                            |                          |                         |             |                              |                     |
|                                       |                                            |                          |                         |             |                              |                     |
|                                       |                                            |                          |                         |             |                              |                     |
|                                       |                                            |                          |                         |             |                              |                     |

3. Click the Analyze Financial Data business activity link

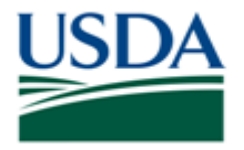

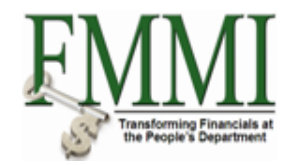

## Commitment Items Report - FMMI Portal - System Test

| United States Depar<br>Financial Mana                                                   | tment of Agriculture<br>gement Moderniza | tion Initiative        |                       |             | Welcome PracticeL          | ab One Help            | Log Off                 |
|-----------------------------------------------------------------------------------------|------------------------------------------|------------------------|-----------------------|-------------|----------------------------|------------------------|-------------------------|
| Accounts Receivable                                                                     | Cost Management                          | Funds Managemer        | t General Ledger M    | lanagement  | Interface Error Handling   | g Interface Tal        | ble N                   |
| Master Data Maintenance                                                                 | Administration   Bud                     | get Coordination   Bud | get Approval   FM Pro | cess   FM A | pproval   Funds Reservatio | n Process   <u>Rep</u> | orts                    |
| Commitment Items Rep                                                                    | oort                                     |                        |                       |             | Hi                         | istory Back Fo         | orward 📃                |
|                                                                                         | 1 Inday                                  | f Commitmont           | komo                  |             |                            |                        |                         |
| Detailed Navigation                                                                     |                                          | or communent           | liems                 |             |                            |                        | _                       |
| → Analyze Financial Data                                                                | Menu                                     | Save as Variant Back   | Exit Cancel System    | Execute     | Program Documentation CI   | assification More      | -                       |
| Commitment items to G/I                                                                 | Report Obj                               | ect                    |                       |             |                            |                        | <b>^</b>                |
| Accounts Report                                                                         | FM Area                                  |                        |                       |             |                            |                        |                         |
| <ul> <li>Funds Centers Report</li> </ul>                                                | Variant                                  |                        | 000                   |             |                            |                        |                         |
| <ul> <li>Funds Centers Alphabetical I</li> </ul>                                        | List Commitn                             | nent Item              |                       | to          | \$                         |                        |                         |
| Report                                                                                  |                                          |                        |                       |             |                            |                        |                         |
| <ul> <li>Fund Alphabetical List Report</li> <li>Eunctional Area Alphabetical</li> </ul> | T Selection F                            | arameters              |                       |             |                            |                        |                         |
| Report                                                                                  | Entered b                                | iy .                   |                       | to          | \$                         |                        |                         |
| <ul> <li>Funded Programs Alphabetic</li> </ul>                                          | cal Created o                            | n                      |                       | to          | \$                         |                        |                         |
| List Report                                                                             | Postable                                 |                        |                       | to          | \$                         |                        |                         |
| <ul> <li>Application of Funds Alphabe</li> </ul>                                        | etical Financial                         | transaction            |                       | to          | \$                         |                        |                         |
| List Report                                                                             | Item Cate                                | gory                   |                       | to          | \$                         |                        |                         |
| SF-133 Report                                                                           | Funds Ce                                 | enter                  |                       | to          |                            |                        |                         |
| <ul> <li>Status of Funds Inception to</li> </ul>                                        | Date                                     |                        |                       |             |                            |                        |                         |
| ▶ Budget Preparation and Plann                                                          | ing Layout                               |                        |                       |             |                            |                        |                         |
|                                                                                         | Layout                                   |                        |                       |             |                            |                        |                         |
| Portal Favorites                                                                        |                                          |                        |                       |             |                            |                        |                         |
|                                                                                         |                                          |                        |                       |             |                            |                        |                         |
|                                                                                         |                                          |                        |                       |             |                            |                        |                         |
|                                                                                         |                                          |                        |                       |             |                            |                        |                         |
|                                                                                         |                                          |                        |                       |             |                            |                        |                         |
|                                                                                         |                                          |                        |                       |             |                            |                        |                         |
|                                                                                         |                                          |                        |                       |             |                            |                        |                         |
|                                                                                         |                                          |                        |                       |             |                            |                        |                         |
|                                                                                         |                                          |                        |                       |             |                            |                        | -                       |
|                                                                                         | 4                                        |                        |                       |             |                            |                        | Þ                       |
|                                                                                         |                                          |                        |                       |             |                            |                        | $\triangleleft \square$ |

4. Click the Status of Funds Report SPL task link • Status of Funds Report SPL

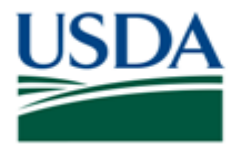

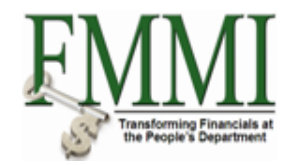

### Status of Funds Report SPL - FMMI Portal - System Test

| United States Depa<br>Financial Mana | rtment of Agriculture<br>agement Moderniza | tion Initiative          |                         | Welcome PracticeLab               | One Help Log Off          |
|--------------------------------------|--------------------------------------------|--------------------------|-------------------------|-----------------------------------|---------------------------|
| Accounts Receivable                  | Cost Management                            | Funds Management         | General Ledger Manag    | gement Interface Error Handling   | Interface Table I         |
| Master Data Maintenance              | Administration   Budg                      | get Coordination   Budge | t Approval   FM Process | FM Approval   Funds Reservation P | rocess   <u>Reports</u>   |
| Status of Funds Repo                 | rt SPL                                     |                          |                         | Histo                             | ry⊿ <u>Back</u> Forward 🗏 |
| , Selection                          |                                            |                          |                         |                                   |                           |
| . Selection                          | ant Death Full Dear                        |                          | Data Ocurra             |                                   |                           |
| Menu Save as varia                   | ant    Back    Exit    Canc                | ei System Execute        | Data Source             |                                   |                           |
| Selection values                     |                                            |                          |                         |                                   |                           |
| Fiscal Year                          |                                            |                          |                         |                                   |                           |
| Company Code                         |                                            |                          |                         |                                   |                           |
| From Period                          |                                            |                          |                         |                                   |                           |
| To Period                            |                                            |                          |                         |                                   |                           |
|                                      |                                            |                          |                         |                                   |                           |
| Selection groups                     |                                            |                          |                         |                                   |                           |
| Application of Funds                 |                                            |                          |                         |                                   |                           |
| Or value(s)                          |                                            | to                       |                         |                                   |                           |
| Fund                                 |                                            | t-                       |                         |                                   |                           |
| Or value(s)                          |                                            | 10                       |                         |                                   |                           |
| Or value (c)                         |                                            | to                       |                         |                                   |                           |
| Eunds Center                         |                                            |                          |                         |                                   |                           |
| Or value(s)                          |                                            | to                       |                         |                                   |                           |
| Eunded Program                       |                                            |                          |                         |                                   |                           |
| Or value(s)                          |                                            | to                       | \$                      |                                   |                           |
| Functional Area Group                |                                            |                          |                         |                                   |                           |
| Or value(s)                          |                                            | to                       |                         |                                   |                           |
| Commitment Item                      |                                            |                          |                         |                                   |                           |
| Or value(s)                          |                                            | to                       | \$                      |                                   |                           |
|                                      |                                            |                          |                         |                                   |                           |
|                                      |                                            |                          |                         |                                   |                           |
|                                      |                                            |                          |                         |                                   |                           |
|                                      |                                            |                          |                         |                                   |                           |
|                                      |                                            |                          |                         |                                   |                           |

**5.** As required, complete/review the following fields:

| Field        | R/O/C | Description                                                                                                    |
|--------------|-------|----------------------------------------------------------------------------------------------------|
| Fiscal Year  | R     | A fiscal year begins on October 1st and ends on September 30th of the following year.                                                                                              |
|              |       | Example:<br>2011                                                                                                    |
| Company Code | R     | The highest organizational structure of financial accounting<br>and control under which all structures use the same chart<br>of accounts. In FMMI the Company Code is always USDA. |
|              |       | Example:<br>USDA                                                                                                    |

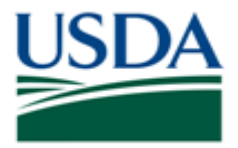

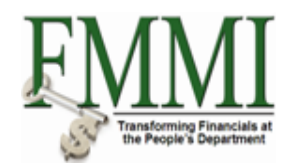

| Field                | R/O/C | Description                                                                                                    |
|----------------------|-------|----------------------------------------------------------------------------------------------------|
| From Period          | R     | Posting period that determines the lower range from which to process data.                                                                                                    |
|                      |       | 1                                                                                                    |
| To Period            | R     | Posting period that determines the upper range from which to process data.<br>Example:<br>3                                                                                                    |
| Application of Funds | 0     | The Application of Funds is the name of the Treasury<br>Account Symbol (TAS) in FMMI and serves as a grouping<br>criterion of fund master records for evaluation purposes.<br><b>Example:</b>                                                                                                    |
|                      |       | 12X0119                                                                                                    |
| Fund                 | 0     | A Funds Management Master Data element within FMMI for<br>recognition of obligation (budget) authority. A fund is referenced<br>whenever spending occurs. A fund consists of a 10-digit<br>alphanumeric naming structure with two options for fund<br>nomenclature, depending upon fund requirements. The first<br>naming structure option consists of: positions 1-2: agency<br>identifier, positions 3-4: high-level business area or zero fill,<br>positions 5-10: agency-defined (Often positions 6-9 are the base<br>main account code, and position 10 is the fund type, such as "D"<br>for direct). The second fund naming structure consists of<br>positions 1-2: agency identifier, positions 3-10 agency-defined<br>(often identifies if funding is discretionary "D" or mandatory<br>"M", identifies if funding is category "A", "B", or "C", and<br>includes the main base account code). Finally, position 10:<br>identifies the fund type, such as "D" for direct).<br><b>Example:</b> |
| Budget Period        | 0     | A 4-digit code which indicates both the beginning and<br>ending budget fiscal years for a fund. The naming structure<br>starts with the beginning budget fiscal year and ends with<br>Ending Budget Fiscal Year. Each budget fiscal year begins<br>October 1 and ends September 30. Budget periods can be<br>annual, multi year or no year.<br><b>Example:</b>                                                                                                    |
|                      |       | 1010                                                                                                    |

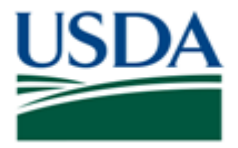

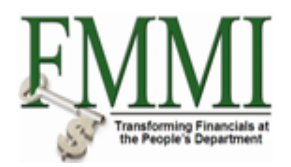

| Field                 | R/O/C | Description                                                                                                    |
|-----------------------|-------|----------------------------------------------------------------------------------------------------|
| Funds Center          | 0     | A Funds Management Master Data element within FMMI that encompasses organizational entities used to distribute budget and funding. It is linked to Cost Centers. Funds Centers are used to track and manage budget. Funds Centers will have a 10-digit alphanumeric naming structure which will start with the business area (digits 1-4) and end with an agency defined name (digits 5-10).                                                   |
|                       |       | Example:                                                                                                    |
|                       |       | CF0000000                                                                                                    |
| Commitment Item       | 0     | A Funds Management Master Data element containing the<br>Business Object Class (BOC) or Revenue Source Code<br>(RSC). The naming structure is only defined for revenues<br>and expenses. Commitment items are generally 4<br>characters representing the BOC or RSC. There are also<br>alphanumeric commitment items which may be used when<br>a specific commitment item is not needed (e.g.,<br>ALLOBJECTS or ALLOTHERS).<br><b>Example:</b> |
|                       |       |                                                                                                    |
| Functional Area Group | 0     | A defined group of specific Functional Areas. Functional<br>Area groups are primarily used in the Funds Management<br>module for funds distribution purposes.                                                                                                    |
|                       |       | Example:                                                                                                    |
|                       |       | AGDEFAULT                                                                                                    |

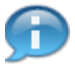

The user has the option of narrowing the selection funds to be displayed through the parameters listed in the table above. In this example, the user fills in only the required fields of Fiscal Year, Company Code, From Period, and To Period. The user does not define any of the optional search parameters, resulting in an open selection of funds.

- 6. Click the Execute button Execute
- **7.** Review the results of the report query.

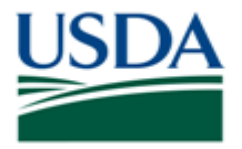

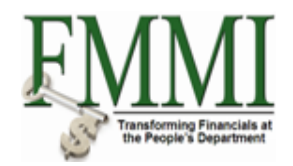

## Status of Funds Report SPL - FMMI Portal - System Test

| USDA<br>United States Department of Agricult<br>Financial Management Mod | ture<br>dernization Initiative                                                                                                    | е                                                                                            |                        | Welcome               | PracticeLab One     | Help │ Log Off  |
|--------------------------------------------------------------------------|----------------------------------------------------------------------------------------------------|----------------------------------------------------------------------------------------------|------------------------|-----------------------|---------------------|-----------------|
| Accounts Receivable Cost Manage                                          | ement Funds Man                                                                                                    | nagement General L                                                                           | edger Managemen        | t Interface Erro      | r Handling Inter    | face Table I    |
| Master Data Maintenance   Administration                                 | Budget Coordinatio                                                                                                    | n   Budget Approval                                                                          | FM Process   FM        | Approval   Funds      | Reservation Process | Reports         |
| Status of Funds Report SPL                                               |                                                                                                    |                                                                                              |                        |                       | History 🗄           | Back Forward 🔳  |
| 5-Column Status of Fund                                                  | 1                                                                                                    |                                                                                              |                        |                       |                     |                 |
| Menu Back Exit Cancel System                                             | m Navigation on/off                                                                                                    | Print page formatting on/o                                                                   | ff Column freeze on    | /off Options / Office | Integration Message | es More         |
| Variation: Characteristics                                               |                                                                                                    |                                                                                              | Date: 01/1             | 19/2011               | Page: 2             | / 2             |
| Funded Program Functional Area                                           | Fiscal Year<br>Fund/Group<br>Functional Are<br>Funded Program                                                                                                    | 2011<br>*<br>a/Group *<br>/Group *                                                           |                        | Budget Period         | ×                   |                 |
| Fund                                                                     | Funds Ctr/Comm                                                                                                    | tmt It                                                                                       | Orig. Authority        | Undist. Appropri      | Undist. Apportio    | Budget Auth     |
|                                                                          | <ul> <li>* AG00000000</li> <li>* AM00000000</li> <li>* AM00000000</li> <li>* AMFVDC8100</li> <li>* AMFVDC8100</li> </ul>                                             | USDA Default<br>AMS Default<br>CP Branch                                                     | 1.00-<br>1,039,560.00- | 8,000.00<br>1,000.00  | 1,000,000.00        | 101,00          |
|                                                                          | <ul> <li>AMPTAR1222</li> <li>AP00000000</li> <li>APBT240000</li> <li>APBT240000</li> </ul>                                                                           | APHIS DEFAULT<br>BIOTECH RESRCE MGMT                                                         | 264,002,000.00-        | 2,000.00              | 265,999,265.00      | 10              |
|                                                                          | * APMR300024<br>* APPQ811224                                                                                                    | MRPBS DISTRIBUTABLE<br>TRUST FUNDS                                                           | 50.00<br>1,260.00      |                       | 1,000,000.00        | 10<br>5<br>1,26 |
|                                                                          | <ul> <li>* APFQ811242</li> <li>* APVS941919</li> <li>* APVS962626</li> <li>* APWSAH0008</li> <li>* APWSER0101</li> <li>* APWSER0101</li> <li>* APWSER0101</li> </ul> | TRUST FUNDS<br>NVSL-AMES<br>MICHIGAN<br>AIRPORT HAZD HQ -NH<br>ER - ARKANSAS<br>ER - GEORGIA | 225.00                 |                       |                     | 22              |
|                                                                          | * AR00000000<br>* AR01219100                                                                                                    | ARS<br>NATL PROGRAM STAFF                                                                    | 11,066,102.69-         | 999,201.00            | 11,045,298.00       | 33,70           |
|                                                                          | * AR02111100<br>* AR12351250<br>* AR36019150                                                                                                    | ARGENTINA<br>DGIL-BHNRC<br>MWA ADMIN OFFICE                                                  | 21,500.00              |                       | 100,000.00          | 21,00           |
|                                                                          | * AR36201700<br>* AR36259800                                                                                                    | MICROB GENOMIC/BIOPR<br>LOCATION SUPPORT                                                     | 273.38                 |                       |                     |                 |
|                                                                          |                                                                                                    |                                                                                              |                        |                       |                     | -               |
|                                                                          | •                                                                                                    |                                                                                              |                        |                       |                     |                 |

8. Click the **Fund** drop-down list **Fund** to display all the funds that match the selection parameters.

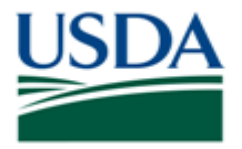

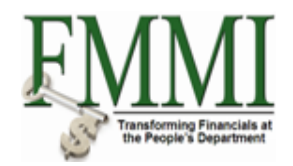

#### Status of Funds Report SPL - FMMI Portal - System Test

| USDA<br>United States Department of Agricu<br>Financial Management Mo                                                                                           | <sub>lture</sub><br>derniza | tion Initiative                                                    |                                                                   |                         |                                          | Welcome               | PracticeLab One                | Help   Log (    | Off |
|----------------------------------------------------------------------------------------------------|-----------------------------|--------------------------------------------------------------------|-------------------------------------------------------------------|-------------------------|------------------------------------------|-----------------------|--------------------------------|-----------------|-----|
| Accounts Receivable Cost Manag                                                                                                    | ement                       | Funds Man                                                          | agement                                                           | General Le              | edger Managemen                          | t Interface Erro      | r Handling Inter               | face Table I    |     |
| Master Data Maintenance   Administration                                                                                                    | n   Bud                     | Iget Coordinatior                                                  | ı   Budget                                                        | Approval                | FM Process   FM                          | Approval   Funds      | Reservation Process            | Reports         | '   |
| Status of Funds Report SPL                                                                                                    |                             |                                                                    |                                                                   |                         |                                          |                       | History 🗄                      | Back Forward    | E   |
| 5-Column Status of Fund                                                                                                    | d                           |                                                                    |                                                                   |                         |                                          |                       |                                |                 |     |
| Menu                                                                                                    | em N                        | avigation on/off                                                   | Print page fo                                                     | rmatting on/of          | f Column freeze on                       | /off Options / Office | Integration Message            | es More         |     |
| Variation: Characteristics                                                                                                    |                             |                                                                    |                                                                   |                         | Date: 01/1                               | 19/2011               | Page: 2                        | / 2             | -   |
| Funded Program     Funded Program     Funded Program     Funded Program     Fund     Variation: Fund                                                            | F:<br>Ft<br>Ft              | iscal Year<br>und/Group<br>unctional Ares<br>unded Program/        | /Group<br>Group                                                   | 2011<br>*<br>*          |                                          | Budget Period         | ×                              |                 |     |
| ✓ ➡ *Fund                                                                                                    | FL                          | unds Ctr/Commt                                                     | mt It                                                             |                         | Orig. Authority                          | Undist. Appropri      | Undist. Apportio               | Budget Auth     |     |
| AGEC00123D Chief Economis     AGEC00123N Chief Economis     AGEC00123N Chief Economis     AGFN03505D Food Stamp Pro     AGSE00115D Office of Sec. An            |                             | AG00000000<br>AM00000000<br>AMFVDC8100                             | USDA Defaul<br>AMS Default<br>CP Branch                           | lt<br>t                 | 1.00-<br>1,039,560.00-                   | 8,000.00<br>1,000.00  | 1,000,000.00                   | 101,00          |     |
| AGSE08203T SE - Trust Fund<br>AM002500R1 MS Reimb - Cat /                                                                                                    |                             | AP00000000<br>APBT240000<br>APIS10MP24                             | APHIS DEFAU<br>BIOTECH RES<br>MPS                                 | JLT<br>SRCE MGMT        | 264,002,000.00-<br>100.00<br>999,800.00- | 2,000.00              | 265,999,265.00<br>1,000,000.00 | 10<br>10        |     |
| <ul> <li>AM002200010 IIS 0381 res Co.</li> <li>AM002209R1 Sec 32 Reimb - (</li> <li>AM005209R1 Sec 32 Prog - Ca</li> <li>AM005209S2 Sec 32 Prog - Ca</li> </ul> |                             | APMR300024<br>APPQ811224<br>APPQ811242<br>APVS941919<br>APVS962626 | MRPBS DIST<br>TRUST FUND:<br>TRUST FUND:<br>NVSL-AMES<br>MICHIGAN | RIBUTABLE<br>5<br>5     | 50.00<br>1,260.00<br>225.00              |                       |                                | 5<br>1,26<br>22 |     |
| AM008015V1 Trust - Cat A<br>AP001600AD General-Direct-C<br>AP001600AR General-Reimb-(<br>AP001600BD General-Direct-C                                            |                             | APWSAH0008<br>APWSER0101<br>APWSER1212<br>AR00000000<br>AR01219100 | AIRPORT HA<br>ER - ARKANS<br>ER - GEORG<br>ARS<br>NATL PROGRA     | AZD HQ -NH<br>SAS<br>IA | 11,066,102.69-                           | 999,201.00            | 11,045,298.00                  | 33,70           |     |
| <ul> <li>AP001600BN NonAppr-Transf-</li> <li>AP008226AT Special/Trust-Cat</li> <li>AP008226AV APHIS Trust Func</li> </ul>                                       |                             | AR02111100<br>AR12351250<br>AR36019150                             | ARGENTINA<br>DGIL-BHNRC<br>MWA ADMIN (                            | OFFICE                  | 21,500.00                                |                       | 100,000.00                     | 21,00           |     |
| AR0001BASE Salaries & Exper AR0008REIM Reimbursables                                                                                                    |                             | AR36201700<br>AR36259800                                           | MICROB GENO<br>LOCATION SU                                        | DMIC/BIOPR<br>JPPORT    | 273.38                                   |                       |                                |                 |     |
| AR0053BLDG Building & Facili                                                                                                    |                             |                                                                    |                                                                   |                         |                                          |                       |                                |                 | -   |
| AR0088PACC Patent Culture C -                                                                                                    | •                           |                                                                    |                                                                   |                         |                                          |                       |                                |                 |     |

9. Select the appropriate option AP001600AR General-Reimb-C from the list of funds displayed.

The user selects on the appropriate fund from the lefthand column, for which they would like to obtain a status of funds report. In this example the user has selected fund, "AP001600AR". Once the user has double-clicked on the appropriate fund, the following informational fields are displayed:

| Field                       | Information displayed                                                                             |
|-----------------------------|---------------------------------------------------------------------------------------------------|
| Fund Center #               | Refers to the Fund Center in which the fund is being distributed                                  |
| Original Authority          | The original appropriations (4119 + 4120 +4210)                                                   |
| Undistributed Appropriation | The funds available for apportionment (4450)                                                      |
| Undistributed Apportionment | The funds available for allotment (4510 + 4590)                                                   |
| Budget Authority            | The original budgeted amount allotted. It is the original consumable budget for the selected fund |
| Commitments                 | Current commitments for the selected fund                                                         |

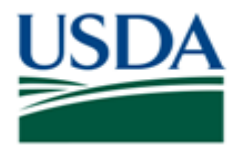

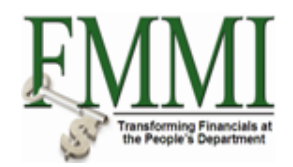

| Undeliv. Order                    | The undelivered orders against the selected fund                                       |
|-----------------------------------|----------------------------------------------------------------------------------------|
| Expenditures                      | The invoices not yet paid for the selected fund (4901 + 4971 + 4981)                   |
| Disbursements                     | The invoices that have been paid for the selected fund (4902 + 4972 + 4982)            |
| Total Commitments and Obligations | The cumulative sum of commitments, undelivered orders, expenditures, and disbursements |
| Available Balance                 | The available balance left on the selected fund                                        |

# **10.** Click the **Scroll** button **D**.

## Status of Funds Report SPL - FMMI Portal - System Test

| counts Receivable       | Cost Manage    | ment                 | Funds Manag                   | gement      | General L     | edger Manager    | ment    | Interface Error     | Handling In          | terfac | e Table N       |
|-------------------------|----------------|----------------------|-------------------------------|-------------|---------------|------------------|---------|---------------------|----------------------|--------|-----------------|
| er Data Maintenance     | Administration | Bud                  | get Coordination              | Budget      | Approval      | FM Process       | FM App  | roval   Funds R     | eservation Proc      | ess    | Reports         |
| tus of Funds Repo       | rt SPL         |                      |                               |             |               |                  |         |                     | History <sub>4</sub> | Bac    | <u>k</u> Forwar |
| E Column Stat           | up of Eund     |                      |                               |             |               |                  |         |                     |                      |        |                 |
| S-COlumn Stat           | us of Fullu    |                      |                               |             |               |                  |         |                     |                      |        |                 |
| Menu Back Exit          | Cancel System  |                      | avigation on/off   P          | rint page f | ormatting on/ | off Column freez | e on/oπ | Options / Office In | tegration Mess       | sages  | More            |
| iation: Characteristics |                |                      |                               |             |               | Date:            | 01/19/2 | 011                 | Page:                | 2 /    | 2               |
| 🕒 Budget Period         | <b></b>        |                      |                               |             |               |                  |         |                     |                      |        |                 |
| 💾 Funded Program        |                | Fi                   | scal Year                     |             | 2011          | _                |         | Dudana Davidad      |                      |        |                 |
| Functional Area         |                | FU                   | und/Group<br>unctional Area/0 | roup        | *             | ĸ                |         | budget Period       |                      |        |                 |
| inting: Fund            |                | Fu                   | unded Program/G               | coup        | *             |                  |         |                     |                      |        |                 |
|                         |                | -                    | 1 0. 10                       | -           | _             |                  | -       |                     |                      |        |                 |
| C AGEC00123D Chie       | ef Economist   | FU                   | ings Ctr/Commtmt              | t it        |               | undist. Appo     | rtio Bu | aget Authority      | Commitments          |        |                 |
| AGEC00123D Chie         | ef Economist   | 5 *                  | AP0000000 AP                  | PHIS DEFA   | ULT           | 99,999,850       | .00     |                     |                      |        |                 |
| AGEN03505D E00          | d Stamp Proc   | 5 *                  | APIS10MP24 MM                 | ?S          |               | 1,000,000        | .00     | 100.00              |                      |        |                 |
| C AGSE00115D Offic      | e of Sec. Ad   | 긝 [                  | APMR300024 MP                 | RPBS DIST   | RIBUTABLE     |                  |         | 50.00               |                      |        |                 |
| AGSE08203T SE -         | Trust Fund     | 4 .                  | APWSAH0008 J                  | AIRPORT H   | AZD HO -NH    |                  |         |                     |                      |        |                 |
| AM002500R1 MS F         | Reimb - Cat A  | 5  *                 | APWSER0101 EF                 | R - ARKAN   | SAS           |                  |         |                     |                      |        |                 |
| AM002500R6 MS U         | Jser Fee - Ca  | <u>]</u> .           | APWSER1212 EF                 | R - GEORG   | AI            |                  |         | 150.00              |                      |        |                 |
| AM005209R1 Sec          | 32 Reimb - C   | _   <mark>*</mark> * | Funds Ctr/Com                 | atmt It     |               | 100,999,850      | .00     | 150.00              |                      |        |                 |
| AM005209S1 Sec 3        | 32 Prog - Cat  |                      |                               |             |               |                  |         |                     |                      |        |                 |
| AM005209S2 Sec 3        | 32 Prog - Cat  |                      |                               |             |               |                  |         |                     |                      |        |                 |
| AM008015V1 Trust        | - Cat A        |                      |                               |             |               |                  |         |                     |                      |        |                 |
| 🕒 AP001600AD Gene       | eral-Direct-C; |                      |                               |             |               |                  |         |                     |                      |        |                 |
| AP001600AR Gene         | eral-Reimb-C   |                      |                               |             |               |                  |         |                     |                      |        |                 |
| AP001600BD Gene         | eral-Direct-C  |                      |                               |             |               |                  |         |                     |                      |        |                 |
| AP001600BN Non/         | Appr-Transf-(  |                      |                               |             |               |                  |         |                     |                      |        |                 |
| AP008226AT Spec         | ial/Trust-Cat  |                      |                               |             |               |                  |         |                     |                      |        |                 |
| AP008226AV APHI         | S Trust Fund   |                      |                               |             |               |                  |         |                     |                      |        |                 |
| 🗋 AR0001BASE Sala       | ries & Expen   |                      |                               |             |               |                  |         |                     |                      |        |                 |
| 🗋 AR0008REIM Reim       | nbursables     |                      |                               |             |               |                  |         |                     |                      |        |                 |
| P AR0053BLDG Built      | ding & Eacilit |                      |                               |             |               |                  |         |                     |                      |        |                 |

11. Click the More... button More......

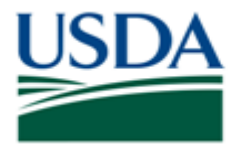

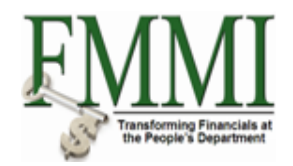

## Status of Funds Report SPL - FMMI Portal - System Test

| United States Depar<br>Financial Mana                                                                                                    | tment of Agricultu                                                                                                    | <sup>ire</sup><br>erniza | tion Initiative                                                    | ÷                                                         |                         |                                                   |             | Welcome PracticeLab                                                                                                    | One Help Log Off                                           |
|----------------------------------------------------------------------------------------------------|----------------------------------------------------------------------------------------------------|--------------------------|--------------------------------------------------------------------|-----------------------------------------------------------|-------------------------|---------------------------------------------------|-------------|----------------------------------------------------------------------------------------------------|------------------------------------------------------------|
| Accounts Receivable                                                                                                    | Cost Manage                                                                                                    | ment                     | Funds Man                                                          | agement                                                   | General Le              | dger Managemen                                    | t li        | nterface Error Handling                                                                                                    | Interface Table N                                          |
| Master Data Maintenance                                                                                                    | Administration                                                                                                    | Budg                     | get Coordinatio                                                    | n   Budget                                                | Approval   F            | M Process   FM                                    | Appro       | wal   Funds Reservation Pr                                                                                                    | rocess   <u>Reports</u>                                    |
| Status of Funds Repor                                                                                                    | t SPL                                                                                                    |                          |                                                                    |                                                           |                         |                                                   |             | Histo                                                                                                    | ry, <u>Back</u> Forward [                                  |
| 5-Column Statu                                                                                                    | IS of Fund                                                                                                    |                          |                                                                    | Print page f                                              |                         | Column franza an                                  | 0#          |                                                                                                    | according Mare                                             |
| Menu Back Exit                                                                                                    | Cancel Syster                                                                                                    |                          | avigation on/off                                                   | Print page f                                              | ormatting on/off        | Column freeze on                                  | οπιι        | Detions / Office Integration   M                                                                                                    | Ctd+Shift+E10                                              |
| Variation: Characteristics   Budget Period  Funded Program  Functional Area  Variation: Fund  A # Fund                                                                         | -                                                                                                    | Fi.<br>Fu:<br>Fu:        | scal Year<br>nd/Group<br>nctional Area<br>nded Program,            | a/Group<br>/Group                                         | 2011<br>AP001600AR<br>* | Date: 01/1                                        | 9/201<br>Bu | Prangation on/off<br>Print page formatting on/off<br>Column freeze on/off<br>Options / Office Integration<br>Messages<br>Send report<br>Select | Ctri+Shift+F10<br>F5<br>Ctri+Shift+F12<br>Shift+F5<br>F9   |
| AGEC00123D Chie<br>AGEC00123D Chie<br>AGEC00123N Chie<br>AGEN03505D Food<br>AGSE00115D Office<br>AGSE08203T SE - 1                                                             | f Economist<br>f Economist<br>I Stamp Prog<br>e of Sec, Ag<br>Trust Fund                                                                    |                          | AP00000000<br>APIS10MP24<br>APMR300024<br>APVS941919<br>APWSAH0008 | APHIS DEFA<br>MPS<br>MRPBS DIST<br>NVSL-AMES<br>AIRPORT H | AULT<br>TRIBUTABLE      | Undist. Apportic<br>99,999,850.00<br>1,000,000.00 | Budg        | Call up report<br>Sort in ascending order<br>Sort in descending order<br>Column<br>To the far left<br>Page left                                | F7<br>Ctrl+F1<br>Ctrl+F2<br>Ctrl+F8<br>Ctrl+F9<br>Ctrl+F10 |
| AM002500R1 MS R                                                                                                    | eimb - Cat A                                                                                                    | 3                        | APWSER0101<br>APWSER1212                                           | ER - GEORG                                                | ISAS<br>SIA             |                                                   |             | Page right                                                                                                    | Ctrl+F11                                                   |
| AM002500R6 MS U<br>AM005209R1 Sec 3                                                                                                    | ser Fee - Ca<br>32 Reimb - C<br>32 Prog - Cat                                                                                               | **                       | Funds Ctr/Co                                                       | ommtmt It                                                 |                         | 100,999,850.00                                    |             | To the far right<br>Other report<br>Variation previous level                                                                                   | Ctrl+F12<br>Ctrl+Shift+F2                                  |
| AM005209S2 Sec 3                                                                                                    | 2 Prog - Cat                                                                                                    |                          |                                                                    |                                                           |                         |                                                   |             | Variation next level                                                                                                    | Ctrl+Shift+F3                                              |
| AM008015V1 Trust                                                                                                    | - Cat A<br>ral-Direct-C:                                                                                                    |                          |                                                                    |                                                           |                         |                                                   |             | Variation left<br>Variation right                                                                                                    | Ctrl+Shift+F4<br>Ctrl+Shift+F5                             |
| A PO01600AD Gene<br>AP001600BD Gene<br>AP001600BD NonA<br>AP008226AT Speci<br>AP008226AV APHIS<br>AR0001BASE Salar<br>AR0000REIM Reim<br>AR0053BLDG Build<br>BAR0053BLDG Build | ral-Reimb-C<br>ral-Direct-C<br>ppr-Transf-(<br>al/Trust-Cat<br>3 Trust Fund<br>rise & Expen<br>bursables<br>ting & Facilit<br>g & Culture C |                          |                                                                    |                                                           |                         |                                                   |             |                                                                                                    |                                                            |
| AR0088PACC Pater                                                                                                    |                                                                                                    | 9                        |                                                                    |                                                           |                         |                                                   | _           |                                                                                                    |                                                            |
|                                                                                                    |                                                                                                    |                          |                                                                    |                                                           |                         |                                                   |             |                                                                                                    |                                                            |

**12.** Click the **Page right** menu item Page right report's additional columns.

Ctrl+F11 to view the

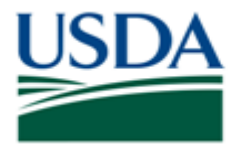

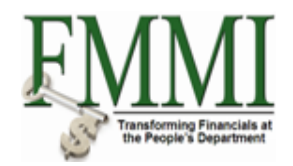

## Status of Funds Report SPL - FMMI Portal - System Test

| United States Depart                                                                                                    | ment of Agriculture<br>gement Modern                                                                                                    | ization Initiative                                                                                                    |                                                |                  | Welcome               | PracticeLab One      | Help   Lo          | g Off |
|----------------------------------------------------------------------------------------------------|----------------------------------------------------------------------------------------------------|----------------------------------------------------------------------------------------------------|------------------------------------------------|------------------|-----------------------|----------------------|--------------------|-------|
| Accounts Receivable                                                                                                    | Cost Manageme                                                                                                    | nt Funds Management                                                                                                    | General Leo                                    | dger Managemen   | t Interface Erro      | r Handling Inte      | rface Table N      |       |
| Master Data Maintenance                                                                                                    | Administration                                                                                                    | Budget Coordination   Budget                                                                                                    | Approval   FI                                  | M Process   FM   | Approval   Funds      | Reservation Process  | s   <u>Reports</u> |       |
| Status of Funds Report                                                                                                    | t SPL                                                                                                    |                                                                                                    |                                                |                  |                       | History <sub>4</sub> | Back Forwa         | ard [ |
| 5-Column Statu                                                                                                    | s of Fund                                                                                                    |                                                                                                    |                                                |                  |                       |                      |                    |       |
| Menu Back Exit (                                                                                                    | Cancel System                                                                                                    | Navigation on/off Print page for                                                                                                    | ormatting on/off                               | Column freeze on | /off Options / Office | Integration Messag   | ges More           |       |
| Variation: Characteristics                                                                                                    |                                                                                                    |                                                                                                    |                                                | Date: 01/1       | .9/2011               | Page: 2              | 2 / 2              | - 4   |
| Funded Program Functional Area Fund Variation: Fund                                                                                                    |                                                                                                    | Fiscal Year<br>Fund/Group<br>Functional Area/Group<br>Funded Program/Group                                                                                                    | 2011<br>AP001600AR<br>*                        |                  | Budget Period         | *                    |                    |       |
| ▼ 🖾 * Fund                                                                                                    |                                                                                                    | Funds Ctr/Commtmt It                                                                                                    | U                                              | ndeliv. Orders   | Expenditures          | Disbursements        | Total Com          | 6     |
| AGEC00123D Chief AGEC00123N Chief AGFN03505D Food 1 AGSE00115D Office AGSE08203T SE - Ti AM002500R1 MS Re AM002500R1 MS Re AM002500R6 MS Us                                                                                                    | Economist<br>Economist<br>Stamp Prog<br>of Sec, Ag<br>rust Fund<br>eimb - Cat A<br>ser Fee - Ca                                                                  | AP00000000 APHIS DEFA     APIS10M224 MPS     APMR300024 MRPSS DIST     APVS941919 NVSL-AMES     APWS840008 AIRPORT H     APWSER0101 ER - ARKAN     APWSER0101 ER - GEORG     * Eunde CTr(COMMENT LE | ULT<br>RIBUTABLE<br>HAZD HQ -NH<br>ISAS<br>FIA |                  | 50.00                 |                      |                    | 5     |
| AM005209R1 Sec 32     AM005209S1 Sec 32     AM005209S2 Sec 32     AM005015V1 Trust-     AP001600AR Gener     AP001600BD Gener     AP001600BN NonAp     AP001600BN NonAp     AP001600BN NonAp     AP008226AT Specia     AP008226AV APHIS     AR0001BASE Salaria | 2 Reimb - C<br>2 Prog - Cat<br>2 Prog - Cat<br>Cat A<br>(al-Direct-C;<br>al-Reimb-C<br>ral-Direct-C<br>popt-Transf-(<br>al/Trust-Cat<br>Trust Fund<br>es & Expen |                                                                                                    |                                                |                  |                       |                      |                    |       |
| AR0008REIM Reimb                                                                                                    | oursables<br>ing & Facilit                                                                                                    |                                                                                                    |                                                |                  |                       |                      |                    |       |
| AR0088PACC Paten                                                                                                    | t Culture C ◄ [ 4                                                                                                    |                                                                                                    |                                                |                  |                       |                      |                    |       |

**13.** Click the **Scroll** button **D**.

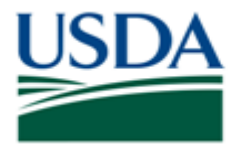

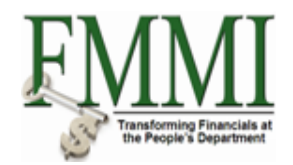

## Status of Funds Report SPL - FMMI Portal - System Test

| United States Depa<br>Financial Mana                                                                                 | rtment of Agriculture<br>agement Moder                                                                                                    | nization Initiative                                                                                                    |                                                | Welcon                         | e PracticeLab One      | Help   Log Off     |
|----------------------------------------------------------------------------------------------------|----------------------------------------------------------------------------------------------------|----------------------------------------------------------------------------------------------------|------------------------------------------------|--------------------------------|------------------------|--------------------|
| Accounts Receivable                                                                                                  | Cost Manageme                                                                                                    | ent Funds Management                                                                                                    | General Ledger Ma                              | nagement Interface Ei          | ror Handling Interf    | ace Table N        |
| ster Data Maintenance                                                                                                | Administration                                                                                                    | Budget Coordination   Budget                                                                                                    | Approval   FM Proces                           | ss   FM Approval   Fund        | s Reservation Process  | Reports            |
| tatus of Funds Repo                                                                                                  | rt SPL<br>us of Fund                                                                                                    |                                                                                                    |                                                |                                | History⊿ <u>B</u>      | <u>ack</u> Forward |
| Menu Back Exit                                                                                                    | Cancel System                                                                                                    | Navigation on/off Print page for                                                                                                    | ormatting on/off Colum                         | n freeze on/off Options / Offi | ce Integration Message | s More             |
| ariation: Characteristics                                                                                            | -                                                                                                    | Fiscal Year                                                                                                    | D.<br>2011                                     | ate: 01/19/2011                | Page: 2                | / 2                |
| Functional Area Fund ariation: Fund                                                                                  |                                                                                                    | Fund/Group<br>Functional Area/Group<br>Funded Program/Group                                                                                                    | AP001600AR<br>*<br>*                           | Budget Peri                    | d *                    |                    |
| ▼ 🔁 * Fund                                                                                                    | <b>A</b>                                                                                                    | Funds Ctr/Commtmt It                                                                                                    | Disbur                                         | sements Total Com & O          | oli Avail Balance      |                    |
| AGEC00123D Chie     AGEC00123N Chie     AGFN03505D Foor     AGSE00115D Offic     AGSE08203T SE -     AM002500R1 MS F | if Economist<br>if Economist<br>d Stamp Prog<br>e of Sec, Ag<br>Trust Fund<br>Reimb - Cat A<br>To a conomist<br>if Economist<br>if Economist<br>if | AP00000000 APHIS DEFA     AFIS10MP24 MP5     APMR300024 MRPBS DIST     APV3941919 NVSL-AMES     APWSAH0008 AIRPORT H     APWSER1011 ER - ARKAM     APMSER1212 ER - GEORG | NULT<br>RIBUTABLE<br>HAZD HQ -NH<br>ISAS<br>HA | 50.                            | 20 50.00<br>50.00      | -                  |
| AM002300R0 M3 C                                                                                                    | 32 Reimb - C                                                                                                    | ** Funds Ctr/Commtmt It                                                                                                    |                                                | 50.                            | 100.00                 | d l                |
| AM005209S1 Sec (<br>AM005209S2 Sec (<br>AM008015V1 Trust<br>AP001600AD Gene<br>AP001600AR Gene                       | 32 Prog - Cat<br>32 Prog - Cat<br>- Cat A<br>aral-Direct-C;<br>eral-Reimb-C                                                                                                    |                                                                                                    |                                                |                                |                        |                    |
| AP001600BD Gen<br>AP001600BN Non/<br>AP008226AT Spec                                                                 | Appr-Transf-(<br>ial/Trust-Cat                                                                                                    |                                                                                                    |                                                |                                |                        |                    |
| AP008226AV APHI<br>AR0001BASE Sala                                                                                   | 3 Trust Fund<br>ries & Expen                                                                                                    |                                                                                                    |                                                |                                |                        |                    |
| AR0008REIM Reim                                                                                                    | ibursables<br>ding & Facilit                                                                                                    |                                                                                                    |                                                |                                |                        |                    |
|                                                                                                    |                                                                                                    |                                                                                                    |                                                |                                |                        |                    |

**14.** Double-click the Available Balance figures 100.00 to view the detailed transactions which constitute that amount.

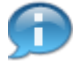

FMMI has the capability to provide further information through drill down capabilities. In this example, you can obtain additional information on the fund by drilling down through the report.

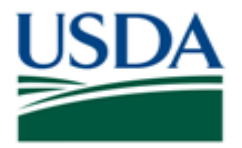

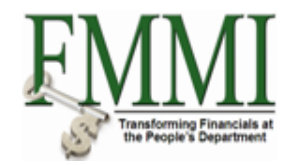

### Status of Funds Report SPL - FMMI Portal - System Test

| United States Depa<br>Financial Mana | artment of Agriculture<br>agement Mode <u>rniza</u> | tion Initiative                |                                          | Welcome PracticeLab One                | Help Log Off        |
|--------------------------------------|-----------------------------------------------------|--------------------------------|------------------------------------------|----------------------------------------|---------------------|
| Accounts Receivable                  | Cost Management                                     | Funds Management               | General Ledger Managemen                 | t Interface Error Handling Int         | erface Table N      |
| Master Data Maintenance              | Administration   Bud                                | get Coordination   Budge       | t Approval   FM Process   FM             | Approval   Funds Reservation Proces    | ss   <u>Reports</u> |
| Status of Funds Repo                 | ort SPL                                             |                                |                                          | History                                | Back Forward        |
| Drilldown Bon                        | ort for Endoral I                                   | odgor                          |                                          |                                        |                     |
| Drindown Rep                         |                                                     | euger                          | and a Singel Very Alast 5                |                                        |                     |
| Menu Back Exit                       | Cancel System                                       | etails   Selection Screen Info | ormation    Prior Fiscal Year    Next Fi | scal Year   Characteristic View   More | -                   |
| Federal Ledger iter                  | ms to fiscal year 201                               | 1                              |                                          |                                        |                     |
| *Ye *                                | ■Local currency LC                                  |                                |                                          |                                        |                     |
| 2011 _                               | 0.00 USD                                            |                                |                                          |                                        |                     |
| 2011 2                               | 0.00 USD                                            |                                |                                          |                                        |                     |
| 2011 <u>3</u>                        | 50.00- USD                                          |                                |                                          |                                        |                     |
| 2011 •                               | 100.00-USD                                          |                                |                                          |                                        |                     |
|                                      |                                                     |                                |                                          |                                        |                     |
|                                      |                                                     |                                |                                          |                                        |                     |
|                                      |                                                     |                                |                                          |                                        |                     |
|                                      |                                                     |                                |                                          |                                        |                     |
|                                      |                                                     |                                |                                          |                                        |                     |
|                                      |                                                     |                                |                                          |                                        |                     |
|                                      |                                                     |                                |                                          |                                        |                     |
|                                      |                                                     |                                |                                          |                                        |                     |
|                                      |                                                     |                                |                                          |                                        |                     |
|                                      |                                                     |                                |                                          |                                        |                     |
|                                      |                                                     |                                |                                          |                                        |                     |
|                                      |                                                     |                                |                                          |                                        |                     |
|                                      |                                                     |                                |                                          |                                        |                     |
|                                      |                                                     |                                |                                          |                                        |                     |
|                                      |                                                     |                                |                                          |                                        |                     |
|                                      |                                                     |                                |                                          |                                        |                     |
|                                      |                                                     |                                |                                          |                                        |                     |
|                                      |                                                     |                                |                                          |                                        |                     |

**15.** Click the **Period** field **1** for additional information on fund expenditures.

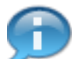

The user may narrow the information displayed by selecting the desired period. In this example, the user narrowed their search by selecting period 1.

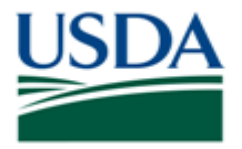

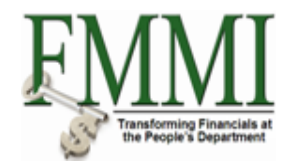

### Status of Funds Report SPL - FMMI Portal - System Test

| United<br>Finan        | States Departi<br>cial Manac | ment of Agriculture<br>rement Moder | nizatio | on Initiati | ve               |                    |                  | Welcon          | ne PracticeLab (                      | One Hel                    | p∣Log   |
|------------------------|------------------------------|-------------------------------------|---------|-------------|------------------|--------------------|------------------|-----------------|---------------------------------------|----------------------------|---------|
| counts Re              | ceivable                     | Cost Managem                        | ent _i  | Funds Ma    | anagement        | General Ledo       | er Management    | Interface F     | rror Handling                         | Interface T                | able N  |
| er Data Mai            | ntenance                     | Administration                      | Budget  | t Coordinat | tion   Budget    | Approval   FM      | Process   FM A   | pproval   Fund  | ds Reservation Pr                     | ocess   Re                 | ports   |
| atus of Fu             | nds Report                   | SPL                                 |         |             |                  | , pproved a        |                  |                 | L Histor                              | rv. Back                   | Forward |
| Drilldo                | un Peno                      | rt for Eeder                        | مالد    | daer        |                  |                    |                  |                 | 1                                     |                            |         |
| Menu III F             | Back Exit C                  | Cancel System                       | Deta    | ils Selec   | tion Screen Info | ormation Sort in A | scending Order S | ort in Descendi | ng Order   Set Filte                  | er Total M                 | ore     |
|                        |                              |                                     |         |             |                  |                    | j                |                 | · · · · · · · · · · · · · · · · · · · |                            |         |
| Federal Le             | edger items                  | s to fiscal year                    | 2011    | and per     | iod 001          |                    |                  |                 |                                       |                            |         |
| <sup>o</sup> stng Date | RefDocumn                    | t Fund                              | BP      | BusA        | Func. Area       | Funds Center       | Funded Prg       | Account         | Cmmt Item                             |                            |         |
| 10/22/2010             | a <u>190011460</u>           | 8 AP001600AR                        | 10XX    | AP00        | AGDEFAULT        | APIS10MP24         | AP.UF.0001.01    | 461000000       | 2150                                  | 50.00                      |         |
| 10/22/2010             | 320000054                    | 4 AP001600AR                        | 10XX    | AP00        | AGDEFAULT        | APIS10MP24         | AP.UF.0001.01    | 4610000000      | ALLOBJECTS                            | 100.00-                    |         |
| tem Activity           |                              |                                     |         |             |                  |                    |                  |                 |                                       | <ul> <li>50.00-</li> </ul> |         |
|                        |                              |                                     |         |             |                  |                    |                  |                 |                                       | == 50.00-                  |         |
|                        |                              |                                     |         |             |                  |                    |                  |                 |                                       |                            |         |
|                        |                              |                                     |         |             |                  |                    |                  |                 |                                       |                            |         |
|                        |                              |                                     |         |             |                  |                    |                  |                 |                                       |                            |         |

**16.** Click the **RefDocumnt** field <u>3200000544</u> to view a financial obligation or invoice for the fund.

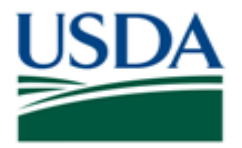

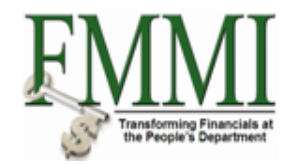

#### Status of Funds Report SPL - FMMI Portal - System Test

| United States Department of Agriculture<br>Financial Management Modernization Initiative               | Welcome PracticeLab One          | Help   Log Off     |
|----------------------------------------------------------------------------------------------------|----------------------------------|--------------------|
| Accounts Receivable Cost Management Funds Management General Ledger Management                         | Interface Error Handling Inte    | rface Table I      |
| Master Data Maintenance   Administration   Budget Coordination   Budget Approval   FM Process   FM App | roval   Funds Reservation Proces | s   <u>Reports</u> |
| Status of Funds Report SPL                                                                             | History                          | Back Forward 🗏     |
| Display Reimb - No Advance 3200000544: Overview                                                        |                                  |                    |
| Menu Back Exit Cancel System Display document flow Status overview Display sold-to party Hear          | der output preview Orders        |                    |
|                                                                                                    |                                  |                    |
| Reimb - No Advance 3200000544 Net Value 100.00 USD                                                     |                                  |                    |
|                                                                                                    |                                  |                    |
|                                                                                                    |                                  |                    |
|                                                                                                    |                                  |                    |
| Sales / Item overview / Item detail / Ordering party / Procurement / Shipping / Reason for rejection   |                                  |                    |
|                                                                                                    |                                  | · · · ·            |
| Req. deliv.date D 10/22/2010 Deliver.Plant                                                             |                                  |                    |
| Contract start Contract end                                                                            |                                  |                    |
| Complete div. Total Weight 0 KG                                                                        |                                  |                    |
| Delivery block 🔹 Volume 0.000                                                                          |                                  |                    |
| Billing block                                                                                          |                                  |                    |
| Payment terms 0030 Net 30 Incoterms                                                                    |                                  |                    |
| Order reason                                                                                           |                                  |                    |
| Sales area AP00 / AG / AG APHIS, USDA, USDA                                                            |                                  |                    |
|                                                                                                    |                                  |                    |
| All items                                                                                              |                                  |                    |
| tem Material Order Quantity Un S Description Customer Mater                                            | rial Numb ItCa D                 | G HL Itm 🛛 Fir🗾    |
| 10 REIMB 1 VA REIMBURSABLE                                                                             | RON/                             | 0 D 1 ( 📥          |
|                                                                                                    |                                  |                    |
|                                                                                                    |                                  |                    |
|                                                                                                    |                                  |                    |
|                                                                                                    |                                  |                    |
|                                                                                                    |                                  |                    |
|                                                                                                    |                                  |                    |

17. Click the **Back** button **Back** to return to the previous screen.

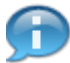

The user can select a RefDocument to display information on the invoices for a fund within the status of funds report. The invoice information may display the following fields (this is not a comprehensive list):

- Material description
- Order Quantity
- Description
- Customer Material Number

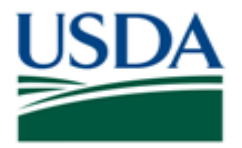

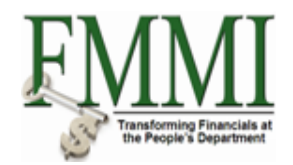

## Status of Funds Report SPL - FMMI Portal - System Test

| US  | United S<br>Finan | States Departr<br>cial Manag | nent of Agriculture<br>ement Moderr | nization | Initiati | ive              |                   |                | Welcom            | ne PracticeLab (   | <b>One</b> Help            | ∣ Log Off |
|-----|-------------------|------------------------------|-------------------------------------|----------|----------|------------------|-------------------|----------------|-------------------|--------------------|----------------------------|-----------|
| А   | ccounts Re        | ceivable                     | Cost Manageme                       | ent Fu   | nds M    | anagement        | General Ledge     | er Management  | Interface Er      | rror Handling      | Interface Ta               | able N    |
| Mas | ter Data Mair     | tenance                      | Administration                      | Budget C | oordina  | tion   Budget    | Approval   FM     | Process   FM A | pproval   Fund    | Is Reservation Pro | ocess   Rei                | oorts     |
| St  | atus of Fur       | nds Report                   | SPL                                 |          |          | Ŭ                |                   |                |                   | Histor             | y Back F                   | orward    |
|     | Duillelen         |                              | en four Eo dour                     |          |          |                  |                   |                |                   |                    |                            |           |
|     | Drilldov          | vn Repo                      | n for Federa                        | ai Led   | ger      |                  |                   |                |                   |                    |                            |           |
|     | Menu              | Back Exit C                  | ancel System                        | Details  | Selec    | tion Screen Info | rmation Sort in A | scending Order | Sort in Descendir | ng Order Set Filte | er Total Mo                | re        |
|     | Federal Le        | edger items                  | to fiscal year                      | 2011 ar  | nd per   | riod 001         |                   |                |                   |                    |                            |           |
|     | Pstng Date        | RefDocumn                    | t Fund                              | BP       | BusA     | Func. Area       | Funds Center      | Funded Prg     | Account           | Cmmt Item          | ■T.Curr.                   |           |
|     | 10/22/2010        | 1900114608                   | <u>AP001600AR</u>                   | 10XX     | AP00     | AGDEFAULT        | APIS10MP24        | AP.UF.0001.01  | 4610000000        | 2150               | 50.00                      |           |
|     | 10/22/2010        | <u>320000054</u> 4           | 4 AP001600AR                        | 10XX     | AP00     | AGDEFAULT        | APIS10MP24        | AP.UF.0001.01  | 4610000000        | ALLOBJECTS         | 100.00-                    |           |
|     | Item Activity     |                              |                                     |          |          |                  |                   |                |                   |                    | <ul> <li>50.00-</li> </ul> |           |
|     |                   |                              |                                     |          |          |                  |                   |                |                   |                    | <b>••</b> 50.00-           |           |
|     |                   |                              |                                     |          |          |                  |                   |                |                   |                    |                            |           |
|     |                   |                              |                                     |          |          |                  |                   |                |                   |                    |                            |           |
|     |                   |                              |                                     |          |          |                  |                   |                |                   |                    |                            |           |
|     |                   |                              |                                     |          |          |                  |                   |                |                   |                    |                            |           |
|     |                   |                              |                                     |          |          |                  |                   |                |                   |                    |                            |           |
|     |                   |                              |                                     |          |          |                  |                   |                |                   |                    |                            |           |
|     |                   |                              |                                     |          |          |                  |                   |                |                   |                    |                            |           |
|     |                   |                              |                                     |          |          |                  |                   |                |                   |                    |                            |           |
|     |                   |                              |                                     |          |          |                  |                   |                |                   |                    |                            |           |
|     |                   |                              |                                     |          |          |                  |                   |                |                   |                    |                            |           |
|     |                   |                              |                                     |          |          |                  |                   |                |                   |                    |                            |           |
|     |                   |                              |                                     |          |          |                  |                   |                |                   |                    |                            |           |
|     |                   |                              |                                     |          |          |                  |                   |                |                   |                    |                            |           |
|     |                   |                              |                                     |          |          |                  |                   |                |                   |                    |                            |           |
|     |                   |                              |                                     |          |          |                  |                   |                |                   |                    |                            |           |
|     |                   |                              |                                     |          |          |                  |                   |                |                   |                    |                            |           |
|     |                   |                              |                                     |          |          |                  |                   |                |                   |                    |                            |           |
|     |                   |                              |                                     |          |          |                  |                   |                |                   |                    |                            |           |
|     |                   |                              |                                     |          |          |                  |                   |                |                   |                    |                            |           |
|     |                   |                              |                                     |          |          |                  |                   |                |                   |                    |                            |           |
| -   |                   |                              |                                     |          |          |                  |                   |                |                   |                    |                            |           |

**18.** Click the **Exit** button **Exit** 

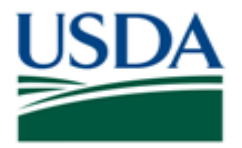

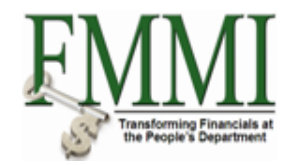

### Status of Funds Report SPL - FMMI Portal - System Test

| Accounts Receivable       Cost Management       Funds Management       General Ledger Management       Interface Tror Handling       Interface Table 1.         Master Data Maintenance       Administration       Budget Coordination       Budget Approval       FM Approval       Funds Reservation Process       Reports         Status of Funds Report SPL       I History.       Back Forward       I History.       Back Forward       Imagement         Drilldown Report for Federal Ledger       Imagement       Next Fiscal Year       Next Fiscal Year       Characteristic View       Nore.         Federal Ledger items to fiscal year 2011       Imagement       Imagement       Next Fiscal Year       Characteristic View       Nore.         2011       0.00 USD       I       0.00 USD       Imagement       Imagement       Next Fiscal Year       Next Fiscal Year       Next Fiscal Ye | United States Depa<br>Financial Mana | artment of Agriculture<br>agement Moder <u>nizati</u> | on Initiative              |                           | v                | Velcome PracticeLab One  | Help   Log Off     |
|----------------------------------------------------------------------------------------------------|--------------------------------------|-------------------------------------------------------|----------------------------|---------------------------|------------------|--------------------------|--------------------|
| Master Data Maintenance   Administration   Budget Coordination   Budget Approval   FM Process   FM Approval   Funds Reservation Process   Reports<br>Status of Funds Report SPL   History, Back Forward  <br>Diflidowin Report for Federal Ledger<br>Telena   Back   Eut Cancel   System   Details   Selection Screen Information   Prior Fiscal Year   Next Fiscal Year   Characteristic View   More                                                                                                    | Accounts Receivable                  | Cost Management                                       | Funds Management           | General Ledger Mana       | gement Interf    | ace Error Handling Inte  | erface Table N     |
| Status of Funds Report SPL  Drilldown Report for Federal Ledger  Menu Back Exit Cancel System Details Selection Screen Information Prior Fiscal Year Nett Fiscal Year Characteristic View More  Federal Ledger items to fiscal year 2011  to 0.00 USD 2011 1 5000-USD 2011 2 0.00 USD 2011 1 100.00-USD                                                                                                    | Master Data Maintenance              | Administration   Budge                                | et Coordination   Budget   | Approval   FM Process     | FM Approval      | Funds Reservation Proces | s   <u>Reports</u> |
| Drilldown Report for Federal Ledger         Iteru    Back Extl Cancel System       Details Selection Screen Information Prior Fiscal Year Next Fiscal Year Characteristic View Infore         Federal Ledger items to fiscal year 2011       Items to fiscal year 2011         Year   1       5000-USD         2011   2       0.00 USD         2011   2       0.00 USD         2011   3       5000-USD         2011   3       5000-USD                                                                                                    | Status of Funds Repo                 | ort SPL                                               |                            |                           |                  | History <sub>4</sub>     | Back Forward       |
| Menu       Back [Est] [Cance] [System]       Details       Selection Screen Information       Prior Fiscal Year       Next Fiscal Year       Characteristic View       More.         Federal Ledger items to fiscal year 2011       ************************************                                                                                                    | Drilldown Rep                        | ort for Federal L                                     | edaer                      |                           |                  |                          |                    |
| Federal Ledger items to fiscal year 2011         Ye          2011          2011          2011          2011          2011          2011          2011          2011          2011          100.00-USD                                                                                                    | Menu Back Exit                       | Cancel System                                         | ails Selection Screen Info | rmation Prior Fiscal Year | Next Fiscal Year | Characteristic View More |                    |
| Ye         In         Local currency LC           2011         0.00 USD           2011         2.000 USD           2011         2.000 USD           2011         2.000 USD           2011         2.000 USD           2011         2.000 USD           2011         2.000 USD           2011         3.000 USD                                                                                                    | Federal Ledger iter                  | ms to fiscal year 2011                                | 1                          |                           |                  |                          |                    |
| 2011 1 5000 USD<br>2011 2 000 USD<br>2011 3 5000 USD<br>2011 • 100.00-USD                                                                                                    | Ye*                                  | ELocal currency LC                                    | ·                          |                           |                  |                          |                    |
| 2011 1 2 0.00 USD<br>2011 2 0.00 USD<br>2011 - 100.00 USD                                                                                                    | 2011                                 | 0.00 USD                                              |                            |                           |                  |                          |                    |
| 2011 2 0.00 USD<br>2011 2 50.00-USD<br>2011 - 100.00-USD                                                                                                    | 2011 <u>1</u>                        | 50.00- USD                                            |                            |                           |                  |                          |                    |
| 2011 3 50.00-USD<br>2011 • 100.00-USD                                                                                                    | 2011 <u>2</u>                        | 0.00 USD                                              |                            |                           |                  |                          |                    |
|                                                                                                    | 2011 <u>3</u>                        | 50.00-USD                                             |                            |                           |                  |                          |                    |
|                                                                                                    | 2011 -                               | 100.00-USD                                            |                            |                           |                  |                          |                    |
|                                                                                                    |                                      |                                                       |                            |                           |                  |                          |                    |
|                                                                                                    |                                      |                                                       |                            |                           |                  |                          |                    |
|                                                                                                    |                                      |                                                       |                            |                           |                  |                          |                    |
|                                                                                                    |                                      |                                                       |                            |                           |                  |                          |                    |
|                                                                                                    |                                      |                                                       |                            |                           |                  |                          |                    |
|                                                                                                    |                                      |                                                       |                            |                           |                  |                          |                    |
|                                                                                                    |                                      |                                                       |                            |                           |                  |                          |                    |
|                                                                                                    |                                      |                                                       |                            |                           |                  |                          |                    |
|                                                                                                    |                                      |                                                       |                            |                           |                  |                          |                    |
|                                                                                                    |                                      |                                                       |                            |                           |                  |                          |                    |
|                                                                                                    |                                      |                                                       |                            |                           |                  |                          |                    |
|                                                                                                    |                                      |                                                       |                            |                           |                  |                          |                    |
|                                                                                                    |                                      |                                                       |                            |                           |                  |                          |                    |
|                                                                                                    |                                      |                                                       |                            |                           |                  |                          |                    |
|                                                                                                    |                                      |                                                       |                            |                           |                  |                          |                    |
|                                                                                                    |                                      |                                                       |                            |                           |                  |                          |                    |
|                                                                                                    |                                      |                                                       |                            |                           |                  |                          |                    |
|                                                                                                    |                                      |                                                       |                            |                           |                  |                          |                    |
|                                                                                                    |                                      |                                                       |                            |                           |                  |                          | 4/                 |

**19.** The transaction has been completed successfully. End of procedure.

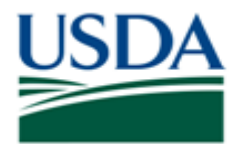

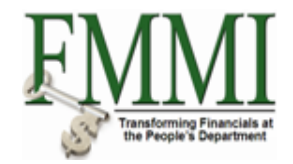

## Comments

Refer to the following additional materials.

• Status of Funds Inception to Date Report